## AGENDAR UMA REUNIÃO NO ZOOM

1 - Na página inicial do Zoom, clique em "AGENDAR REUNIÃO", depois clique em "AGENDAR NOVA REUNIÃO".

|                                               |                                                  |                                       | SOLICITE UMA DEMONSTRAÇÃO 1888.799.9666 RECURSOS + SUP                      |
|-----------------------------------------------|--------------------------------------------------|---------------------------------------|-----------------------------------------------------------------------------|
| ZOOM SOLUÇÕES - PLANOS                        | E PREÇOS ENTRE EM CONTATO COM A EQUIPE DE VENDAS |                                       | MENDAR UMA REUNIÃO ENTRAR EM UMA REUNIÃO - REALIZAR UMA REUNIÃO +           |
| PESSOAIS                                      | Próximas Reuniões Reuniões Anter                 | iores Modelos de reunião              | Receba Treinamento                                                          |
| Perfil                                        |                                                  |                                       |                                                                             |
| Reuniões                                      | Agendar uma Nova Reunião                         |                                       |                                                                             |
| Webinars                                      |                                                  |                                       |                                                                             |
| Gravações                                     | Hotário de início o                              | Tópico :                              | ID da Reunião                                                               |
| Configurações                                 |                                                  | O usuário não<br>Para agendar uma nov | possul nenhuma upcoming reunião.<br>a reunão, clique em Agendar uma Reunão. |
| ADMINISTRADOR                                 |                                                  |                                       |                                                                             |
| > Gerenciamento de Usuário                    |                                                  |                                       |                                                                             |
| > Zoom Rooms                                  |                                                  |                                       |                                                                             |
| > Gerenciamento de Conta                      | Economize tempo agendando suas reu               | iões diretamente do seu calendário.   |                                                                             |
| > Avançado                                    | Plugin do Microsoft Outlook<br>Fazer download    | Extensões do Chrome<br>Fazer download |                                                                             |
| Participe do Treinamento Ao Vivo              |                                                  |                                       |                                                                             |
| Tutoriais em Video                            |                                                  |                                       |                                                                             |
| Base de Conhecimentos                         |                                                  |                                       |                                                                             |
| https://us04web.zoom.us/meeting/template/list |                                                  |                                       | Aluce                                                                       |

## 2 - Preencha os dados da Reunião na janela "AGENDAR UMA REUNIÃO".

| Bondan anna ribannao |                                                                                                    |
|----------------------|----------------------------------------------------------------------------------------------------|
| То́рісо              | Minha Reunião                                                                                                    |
| Descrição (Opcional) | Insira a descrição da sua reunião                                                                                                    |
| Quando               | 27/03/2020 E 2:00 ~ PM ~                                                                                                    |
| Duração              | 1 ~ )hr 0 ~ )min                                                                                                    |
|                      | Seu plano básico do Zoom tem um limite de 40 minutos em reuniões com 3 ou mais<br>participantes.<br>Atualize agora para aproveitar reuniões de grupos ilimitadas. <mark>Atualizar agora</mark><br>Não mostrar esta mensagem novamente |
| Fuso horário         | (GMT-7:00) Horário do Pacífico (EUA e Canad ~                                                                                                    |
|                      | Reunião recorrente                                                                                                    |
| Senha da reunião     | Solicitar senha da reunião                                                                                                    |

3 - Após inserir todos os dados da sua Reunião, basta clicar em "SALVAR" e será exibida uma nova janela com sua reunião agendada, inclusive já contendo o ID e a URL. Caso queira iniciar imediatamente a reunião agendada, basta clicar em "INICIAR ESTA REUNIÃO".